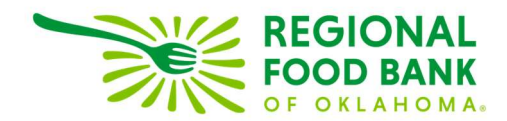

## **Creating Meal Distributions Export in Link2Feed**

1. Click the Administration link from the Dashboard within Link2Feed.

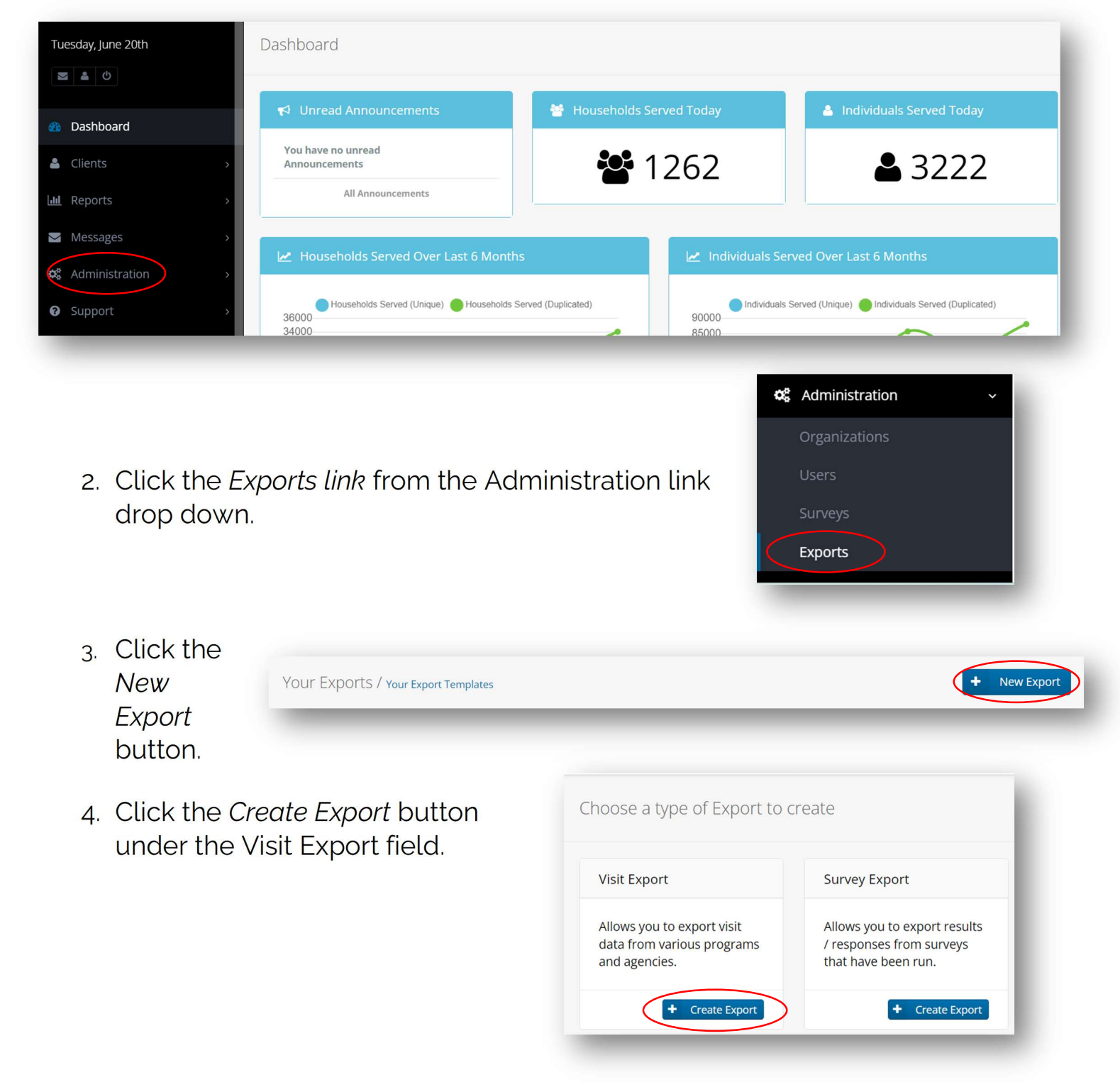

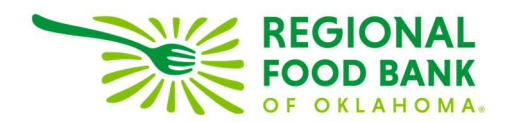

5. Select the check-mark box under the *Disclaimer* to begin creating the export template.

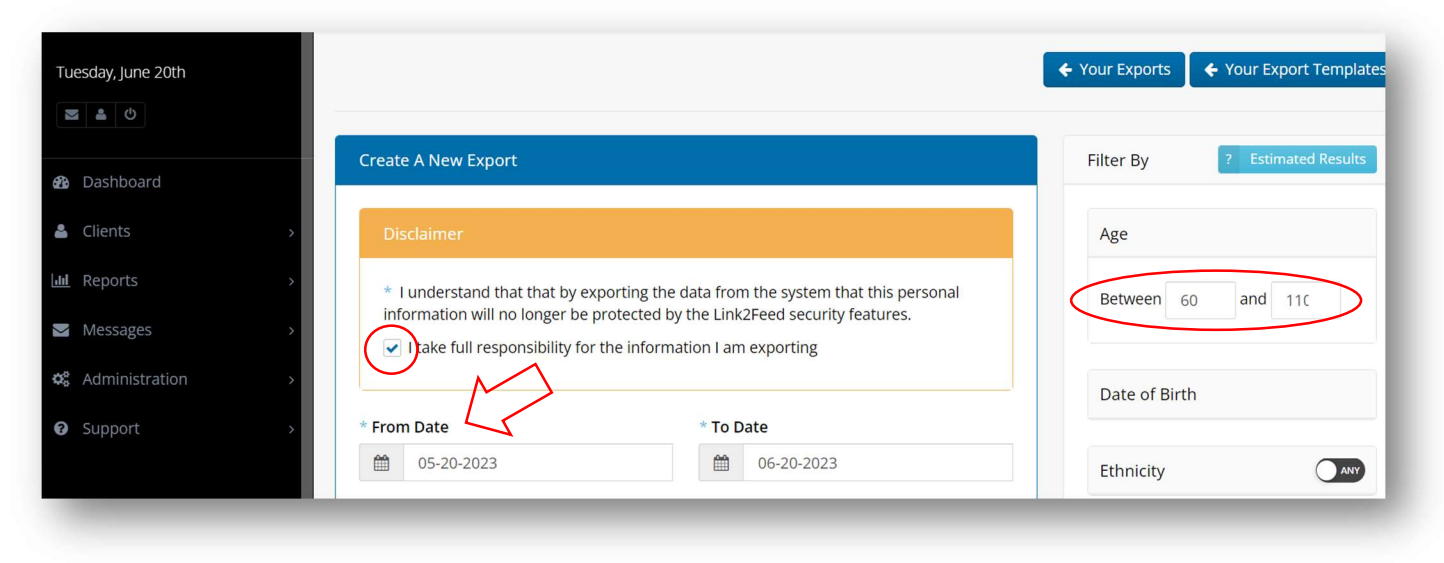

- 6. Enter report date range, minimum and maximum age for the report filters.
- 7. Select Meal Program from the Program Types field.

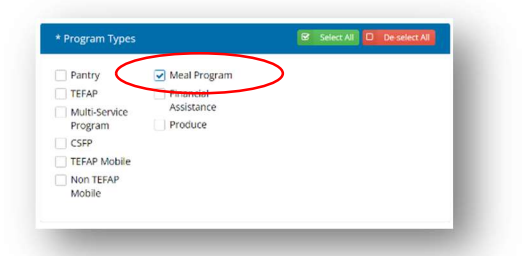

 Select options you'd like to see within the report, such as *Client ID* #, *First Name*, *Age*, etc. from the Main Client field.

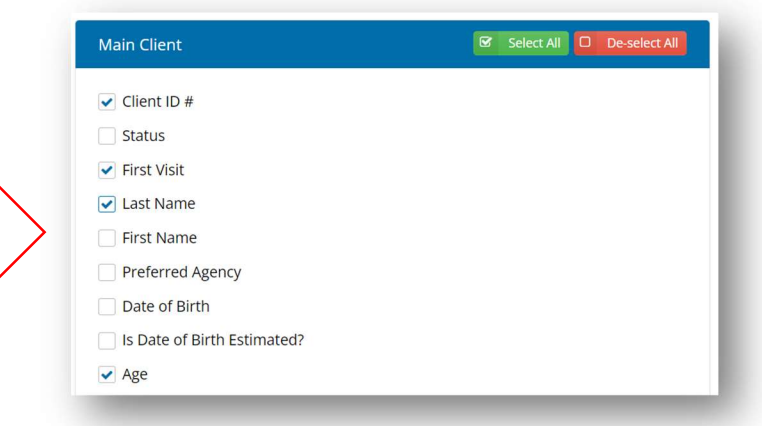

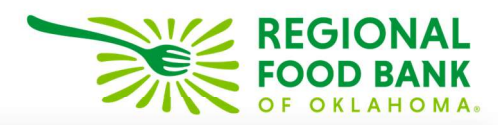

9. Select Household Size from the Household fie

| Household field.                                                                                                    | <ul> <li>Household ID #</li> <li>Household Size</li> <li>Household Languages</li> <li>Monthly Household Income</li> <li>Total Monthly Expenses</li> <li>Total Monthly Net Income</li> <li>Monthly Expense Details</li> <li>Dietary Considerations</li> <li>Household Social Programs</li> </ul> |                          |
|----------------------------------------------------------------------------------------------------|----------------------------------------------------------------------------------------------------|--------------------------|
| 10.Select <i>Quantity</i> and <i>Individuals Served</i> from the Visit Information field. You can also select <i>Recorded By</i> to see which user entered the information. | Visit Information  Recorded At  Recorded By Visited Agency Visit Agency (Short Name)  Program Name Program Type Quantity Delivery Voucher Dollars Spent Individuals Served                                                                                                    | Select All De-select All |

Household

11. Select *Client ID #* and *Age* from the Household Members fields.

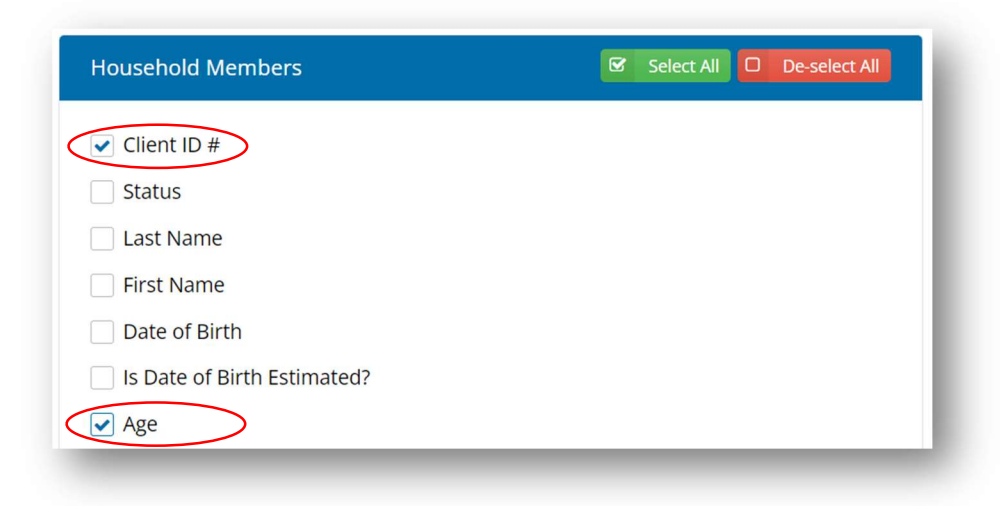

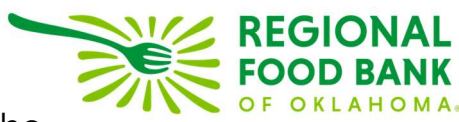

12. Click the *Save Template button* at the bottom of the

13. This and all other export templates you create can be found within Link2Feed under the **Your Export Templates** page.

| Your Export Templates     | Your I | Exports                                                     |            |                          |                    |       | + New Export |
|---------------------------|--------|-------------------------------------------------------------|------------|--------------------------|--------------------|-------|--------------|
| Your templates.           |        |                                                             |            |                          | Per page: 25       | 5 🗸   | Search       |
| Name                      | ¢      | Туре                                                        | *          | Created                  | Updated            | ¢     | ÷            |
| Senior Servings Meal Data |        | <b>Export of Visits</b><br>Between 1st May 2023 and<br>2023 | d 31st May | 09-30-2021 @ 09:59<br>PM | 09-30-2021 @<br>PM | 10:00 |              |

- 14. To run the export, please click the **Export icon**, accept Disclaimer, update report date range (if needed), then click the *Export button* located at the bottom of the page to begin.
- 15. **Download** the completed export to view Senior Servings meal data including possible *missing meal quantity* and *incorrect number of individuals served*.

| Visit Date | Client ID | Client First<br>Name | Client Last Name | Client<br>Age | Household<br>Size | Recorded By | Visited Agency                            | Program Name    | Quantity | Individuals<br>Served |
|------------|-----------|----------------------|------------------|---------------|-------------------|-------------|-------------------------------------------|-----------------|----------|-----------------------|
| 2023-05-09 | 1234567   | Becky                | Jolly            | 66            | 1                 | Sarah Edgin | Regional Food Bank Food & Resource Center | Senior Servings | 12       | 1                     |
| 2023-05-09 | 5466789   | Robert               | Case             | 72            | 3                 | Sarah Edgin | Regional Food Bank Food & Resource Center | Senior Servings | 6        | 3                     |
| 2023-05-09 | 97542145  | Sam                  | Lafleur          | 71            | 5                 | Sarah Edgin | Regional Food Bank Food & Resource Center | Senior Servings | 6        | 5                     |
| 2023-05-09 | 7765435   | Amanda               | Anderson         | 95            | 1                 | Sarah Edgin | Regional Food Bank Food & Resource Center | Senior Servings |          |                       |
|            |           |                      | 1                |               | 1                 |             |                                           |                 |          |                       |

Link2Feed questions/assistance: Janee Rudolph, office: 405-600-3141, jrudolph@rfbo.org Senior Servings questions/assistance: Sarah Edgin, office: 405-600-3198, sedgin@rfbo.org